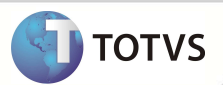

## Valorização do Auxiliar Anestesista

| Produto  | : | Microsiga Protheus <sup>®</sup> Plano de Saúde Versão | 11                 |   |       |
|----------|---|-------------------------------------------------------|--------------------|---|-------|
| Chamado  | : | TGBVKM                                                | Data da publicação | : |       |
| País(es) | : | Brasil                                                | Banco(s) de Dados  | : | Todos |

#### Importante

Esta melhoria depende de execução do *update* de base **UPDPLS89**, conforme **Procedimentos para Implementação**..

Implementada melhoria no módulo **Plano de Saúde** (SIGAPLS) referente à correta valorização dos auxiliares anestesistas, para possibilitar as configurações de cálculo conforme necessidade.

Para esta funcionalidade foi criado no **Cadastro de Auxiliares** (PLSA314) o campo **Código da Função Auxiliar** (BP1\_CODFUN) que possibilita a inclusão da Unidade de Medida de Saúde como forma de diferenciar o Auxiliar Médico do Auxiliar Anestesista.

Criado também o parâmetro MV\_PLSCHMA para a correta configuração do Porte para o Auxiliar Anestesista.

#### PROCEDIMENTOS PARA IMPLEMENTAÇÃO:

Para viabilizar essa melhoria, é necessário aplicar o pacote de atualizações (*Patch*) deste chamado e executar o update **UPDPLS89** para que o sistema possa criar os campos e parâmetros de forma automática.

# Importante

Verificar a parametrização do Sistema conforme documentação para garantir, se necessário, que os parâmetros estejam criados e corretamente configurados para a execução da Rotina.

Verificar acesso do Usuário e do Sistema aos diretórios necessários para a leitura e gravação dos arquivos de configuração e das cartas geradas pela Rotina. Verificar também a existência dos arquivos de configuração nos devidos diretórios.

Antes de executar o UPDPLS89 é imprescindível:

- a) Realizar o *backup* da base de dados do produto onde o update UPDPLS89 sera executado (diretório \PROTHEUS11\_DATA\ DATA) e dos dicionários de dados SXs (diretório \PROTHEUS11\_DATA\ SYSTEM).
- b) Os diretórios acima mencionados correspondem à instalação padrão do Protheus, portanto, devem ser alterados conforme o produto instalado na empresa.
- c) Essa rotina deve ser executada em modo exclusivo, ou seja, nenhum usuário deve estar utilizando o sistema.
- d) Se os dicionários de dados possuírem índices personalizados (criados pelo usuário), antes de executar o compatibilizador, certifique-se de que estão identificados pelo *nickname*. Caso o compatibilizador necessite criar índices, irá adicioná-los a

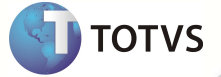

partir da ordem original instalada pelo Protheus, o que poderá sobrescrever índices personalizados, caso não estejam identificados pelo *nickname*.

e) O compatibilizador deve ser executado com a Integridade Referencial desativada\*.

| 5                                                                                                    | Atenção                                                                                                    |  |  |
|----------------------------------------------------------------------------------------------------|----------------------------------------------------------------------------------------------------|--|--|
| O procedimento a seguir deve ser realizado por um profissional qualificado como Administrador de Banco de<br>Dados (DBA) ou equivalente! |                                                                                                    |  |  |
| <u>A a</u>                                                                                                    | tivação indevida da Integridade Referencial pode alterar drasticamente o relacionamento entre tabelas no                                                                                                    |  |  |
| <u>banco de c</u>                                                                                                    | lados. Portanto, antes de utilizá-la, observe atentamente os procedimentos a seguir:                                                                                                    |  |  |
| i.                                                                                                    | No <b>Configurador (SIGACFG)</b> , veja se a empresa utiliza <b>Integridade Referencial</b> , selecionando a opção<br>Integridade/Verificação (APCFG60A).                                                                                                    |  |  |
| ii.                                                                                                    | Se <b>não</b> há <b>Integridade Referencial ativa</b> , são relacionadas em uma nova janela todas as empresas e filiais cadastradas para o sistema e nenhuma delas estará selecionada. Neste caso, <b>E SOMENTE NESTE</b> , não é necessário qualquer outro procedimento de ativação ou desativação de integridade, basta finalizar a verificação e aplicar normalmente o compatibilizador, conforme instruções.                                                                                                    |  |  |
| iii.                                                                                                    | Se há Integridade Referencial ativa em todas as empresas e filiais, é exibida uma mensagem na janela<br>Verificação de relacionamento entre tabelas. Confirme a mensagem para que a verificação seja concluída,<br>ou:                                                                                                    |  |  |
| iv.                                                                                                    | Se há Integridade Referencial ativa em uma ou mais empresas, que não na sua totalidade, são relacionadas<br>em uma nova janela todas as empresas e filiais cadastradas para o sistema e, somente, a(s) que possui(em)<br>integridade estará(rão) selecionada(s). Anote qual(is) empresa(s) e/ou filial(is) possui(em) a integridade<br>ativada e reserve esta anotação para posterior consulta na reativação (ou ainda, contate nosso Help Desk<br>Framework para informações quanto a um arquivo que contém essa informação). |  |  |
| v.                                                                                                    | Nestes casos descritos nos itens iii ou iv, E SOMENTE NESTES CASOS, é necessário desativar tal integridade, selecionando a opção Integridade/Desativar (APCFG60D).                                                                                                    |  |  |
| vi.                                                                                                    | Quando desativada a Integridade Referencial, execute o compatibilizador, conforme instruções.                                                                                                    |  |  |
| vii.                                                                                                    | Aplicado o compatibilizador, a Integridade Referencial deve ser reativada, SE E SOMENTE SE tiver sido desativada, através da opção Integridade/Ativar (APCFG60). Para isso, tenha em mãos as informações da(s) empresa(s) e/ou filial(is) que possuía(m) ativação da integridade, selecione-a(s) novamente e confirme a ativação.                                                                                                    |  |  |
|                                                                                                    | Contate o Help Desk Framework EM CASO DE DÚVIDAS!                                                                                                    |  |  |

- 1. Em Microsiga Protheus® Smart Client, digite U\_UPDPLS89 no campo Programa Inicial.
- 2. Clique em **Ok** para continuar.
- 3. Após a confirmação é exibida uma tela para a seleção da empresa em que o dicionário de dados será modificado é apresentada a janela para seleção do *Update*.
- 4. Ao confirmar é exibida uma mensagem de advertência sobre o *backup* e a necessidade de sua execução em **modo** exclusivo.
- 5. Clique em **Processar** para iniciar o processamento. O primeiro passo da execução é a preparação dos arquivos, conforme mensagem explicativa apresentada na tela.

- 6. Em seguida, é exibida a janela **Atualização concluída** com o histórico (*log*) de todas as atualizações processadas. Nesse *log* de atualização são apresentados somente os campos atualizados pelo programa. O *update*/compatibilizador cria os campos que ainda não existem no dicionário de dados.
- 7. Clique em **Gravar** para salvar o histórico (*log*) apresentado.
- 8. Clique em **Ok** para encerrar o processamento.

#### ATUALIZAÇÕES DO COMPATIBILIZADOR

3 – Criação de Campos no SX3 - Tabela BP1:

| Campo           | BP1_CODFUN                                                                        |
|-----------------|-----------------------------------------------------------------------------------|
| Тіро            | c                                                                                 |
| Tamanho         | 3                                                                                 |
| Decimal         | 0                                                                                 |
| Formato         | @!                                                                                |
| Título          | Cód. Função                                                                       |
| Descrição       | Código da Função Auxiliar                                                         |
| Nível           | 1                                                                                 |
| Usado           | Sim                                                                               |
| Obrigatório     | Não                                                                               |
| Browse          | Sim                                                                               |
| Consulta Padrão | BP1BD3                                                                            |
| Help            | Código da Unidade de Medida da Função Auxiliar.                                   |
|                 |                                                                                   |
| Campo           | BP1_DESFUN                                                                        |
| Тіро            | С                                                                                 |
| Tamanho         | 30                                                                                |
| Decimal         | 0                                                                                 |
| Formato         | @!                                                                                |
| Título          | Des. Função                                                                       |
| Descrição       | Descrição da Função                                                               |
| Nível           | 1                                                                                 |
| Usado           | Sim                                                                               |
| Obrigatório     | Não                                                                               |
| Browse          | Sim                                                                               |
| Inic. Padrão    | IIF(!INCLUI,POSICIONE("BD3",1,XFILIAL("BD3")+BP1->BP1_CODFUN,"BD3_DESCRI")<br>"") |
| Inic. Browse    | Posicione("BD3",1,xFilial("BD3")+BP1->BP1_CODFUN,"BD3_DESCRI")                    |

3

ΤΟΤΛ2

Este documento é de prog

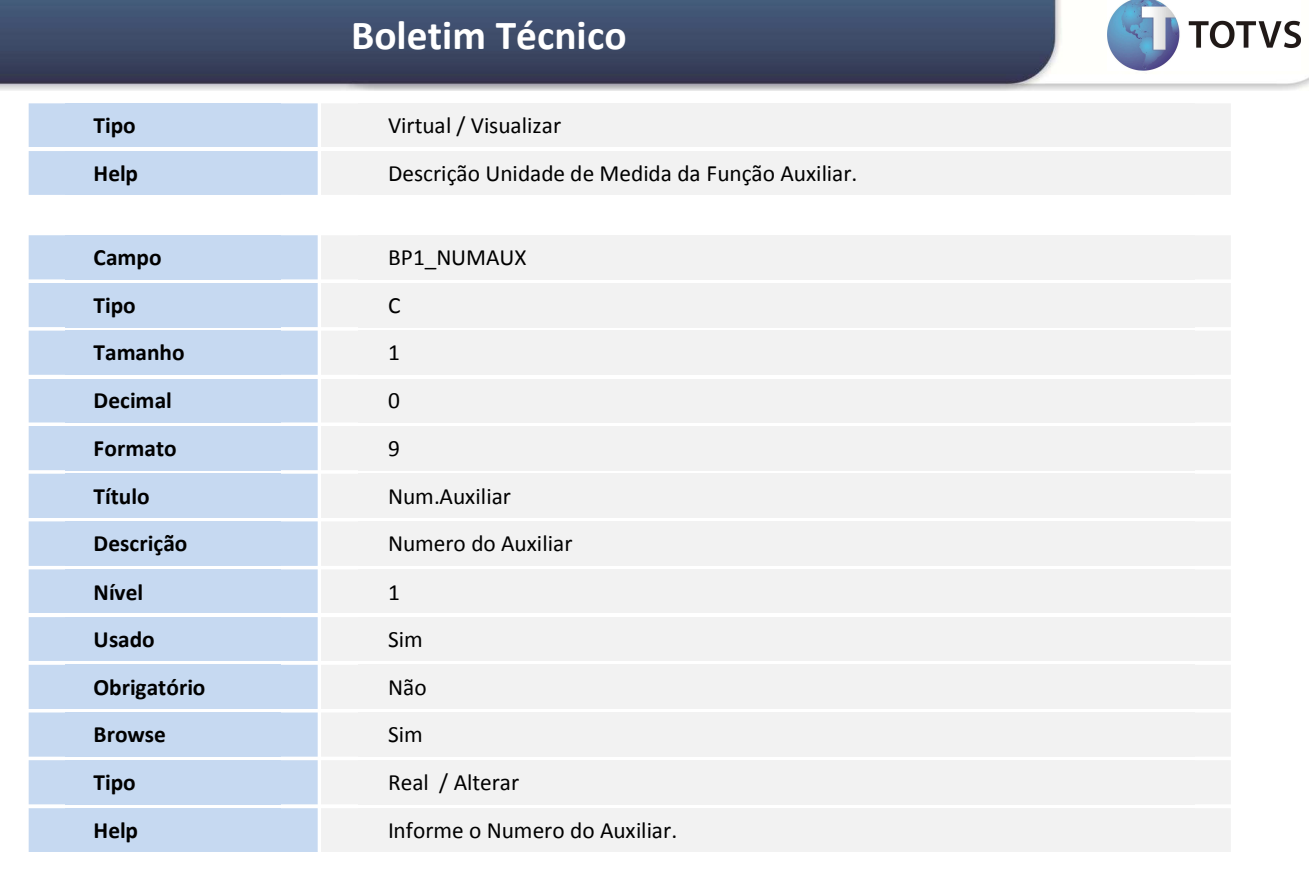

| Campo       | BD4_VALREF                    |
|-------------|-------------------------------|
| Тіро        | Ν                             |
| Tamanho     | 16                            |
| Decimal     | 4                             |
| Formato     | @E 9,999,999.9999             |
| Título      | Referencia                    |
| Descrição   | Referencia                    |
| Nível       | 1                             |
| Usado       | Sim                           |
| Obrigatório | Não                           |
| Browse      | Sim                           |
| Тіро        | Real / Alterar                |
| Help        | Informe o Valor de Referencia |

| Campo   | BD4_CODIGO |
|---------|------------|
| Тіро    | c          |
| Tamanho | 3          |
| Decimal | 0          |

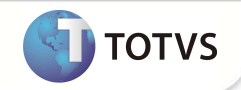

| Formato     | @!                                           |
|-------------|----------------------------------------------|
| Título      | Un.Med.Valor                                 |
| Descrição   | Unidade Medida Valor                         |
| Nível       | 1                                            |
| Usado       | Sim                                          |
| Obrigatório | Não                                          |
| Browse      | Sim                                          |
| Тіро        | Real / Alterar                               |
| Help        | Informe Código da Unidade de Medida de Saúde |

1. Criação de Parâmetros no arquivo SX6 – Parâmetros:

| Parâmetro | MV_PLSCHMA                                                           |
|-----------|----------------------------------------------------------------------|
| Descrição | Unidades de Medida Entendidas como Porte para o Auxiliar Anestesista |
| Тіро      | Caractere                                                            |
| Conteúdo  | PA,PAP,PAR                                                           |

2. Criação de Gatilhos no arquivo SX7 – Gatilhos:

| Campo     | BP1_CODFUN                   |
|-----------|------------------------------|
| Sequencia | 001                          |
| Domínio   | BP1_DESFUN                   |
| Тіро      | Primário                     |
| Regra     | BD3->BD3_DESCRI              |
| Posiciona | Sim                          |
| Alias     | BD3                          |
| Ordem     | 1                            |
| Chave     | xFilial("BD3")+M->BP1_CODFUN |

- 3. Criação de Consulta Padrão no arquivo SXB Consulta Padrão:
  - Pesquisa BP1BD3:

| Alias     | BP1BD3               |
|-----------|----------------------|
| Тіро      | 1                    |
| Sequência | 01                   |
| Coluna    | DB                   |
| Descrição | Un. Medidas de Valor |
| Contém    | BD3                  |

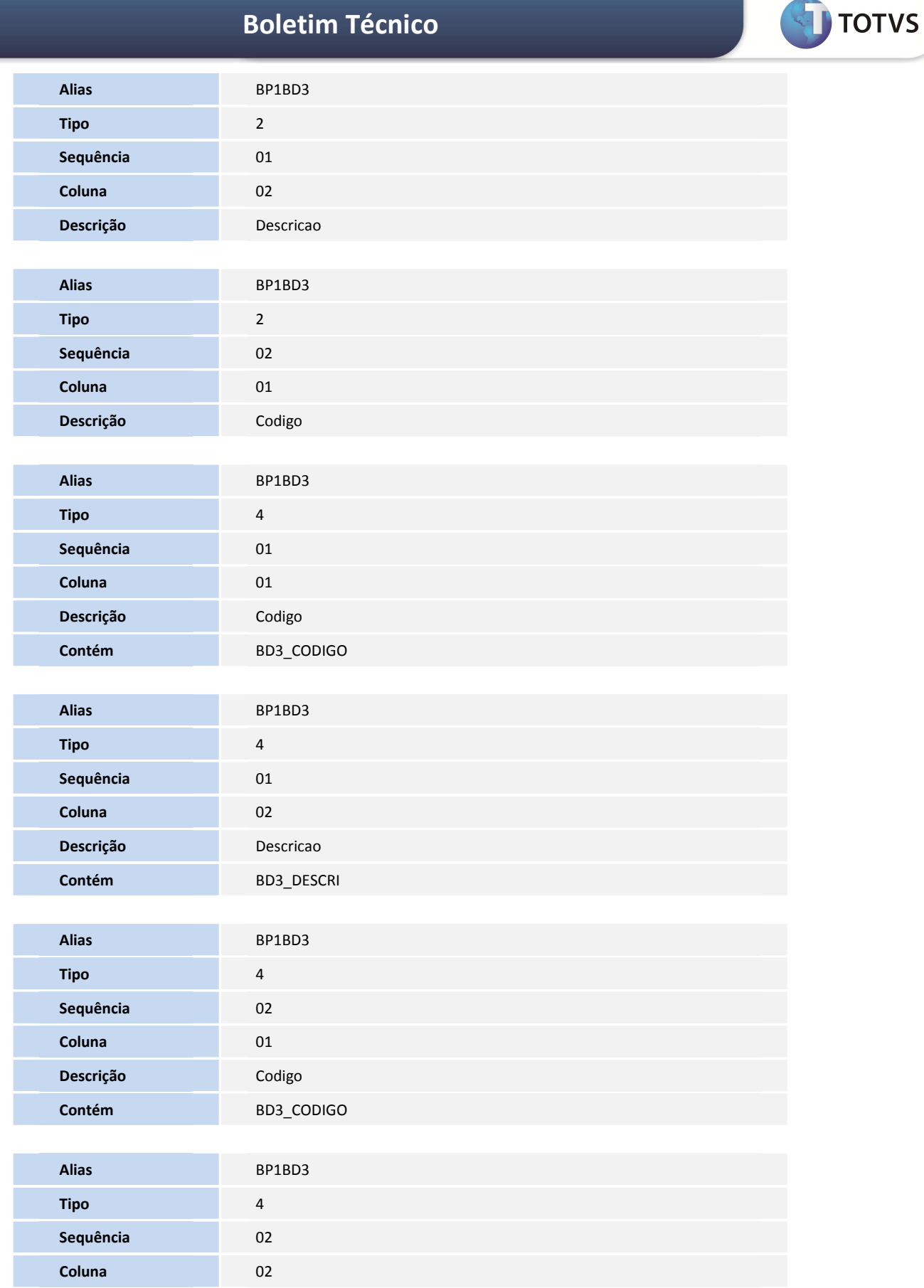

| Descrição | Descricao       |
|-----------|-----------------|
| Contém    | BD3_DESCRI      |
|           |                 |
| Alias     | BP1BD3          |
| Тіро      | 5               |
| Sequência | 01              |
| Contém    | BD3->BD3_CODIGO |
|           |                 |
| Alias     | BP1BD3          |
| Тіро      | 6               |
| Sequência | 01              |
| Contém    | MMM             |

#### PROCEDIMENTOS PARA UTILIZAÇÃO

#### **Procedimentos Prévios:**

- Na rotina de Tipo de Participação de Serviço (PLSA173) deve existir um cadastro do Tipo M Auxiliar Anestesista.
- A Nova da Nova Unidade de Medida de Saúde AUA Quantidade Auxiliares Anestesistas eeve ser cadastrada com as mesmas configurações da Unidade de Medida "AUX Quantidade de Auxiliares".
- Deve ser realizada a verificação do Cadastro de Auxiliares em Atualizações/Procedimento/Auxiliares (PLSA314)
- Inclua registros para a nova Unidade de Medida AUA, preenchendo os campos de acordo com os helps e o campo Código da Função Auxiliar (BP1\_CODFUN) com AUA.
- Altere o conteúdo do parâmetro MV\_PLSCHMA para PA,PAP,PAR.

# Importante

Verifique os **Cadastros de Auxiliares** antigos para que sejam identificados com o Campo **Cod. Função = AUX**, que é a Unidade de Medida padrão utilizada para a valorização dos auxilares médicos. É obrigatório identificar os cadastros já existentes como **AUX** para que continuem funcionando corretamente.

1. No Plano de Saúde (SIGAPLS) acesse Atualizações/Procedimento/TB. Dinâmica de Eventos (PLSA140).

- 2. Selecione a tabela de honorários desejada.
- 3. Clique em Selecionar.
- 4. Selecione o procedimento desejado.
- 5. Clique em Incluir (para inserir um novo Procedimento à Tabela Selecionada).
- 6. Preencha os Campos conforme orientações dos helps de campo.
- 7. Em Unidade de Saúde, informe uma Unidade de Medida considerada Porte Anestésico
- 8. Inclua uma "AUA" para ser valorizada como Auxiliar Anestesista.
- 9. Confirme as Alterações.
- 10. Para validar as configurações realize um atendimento utilizando o procedimento com a unidade de medida configurada.
- 11. Após a finalização, confira em **Contas Médicas (PLSA498),** se o Auxiliar Anestesista foi corretamente valorizado.

TOTVS

### INFORMAÇÕES TÉCNICAS

| Tabelas Utilizadas    | BD3 – Unidades de Medidas de Saúde<br>BA8 – Tabela Dinâmica de Eventos<br>BP1 – Tabela de Auxiliares |
|-----------------------|----------------------------------------------------------------------------------------------------|
| Rotinas Envolvidas    | PLSA498 – Contas Médicas                                                                             |
| Sistemas Operacionais | Windows®/Linux®                                                                                      |

TOTVS